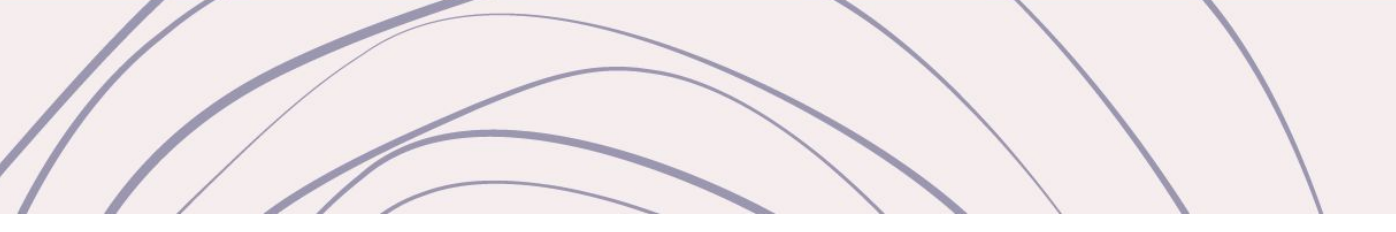

# Revista da Pró-reitoria de Extensão do IFRS Viver IFRS

Manual para autores | Sistema OJS 3.1.1.4

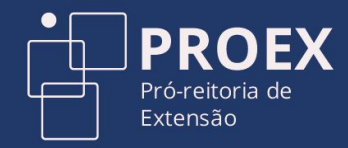

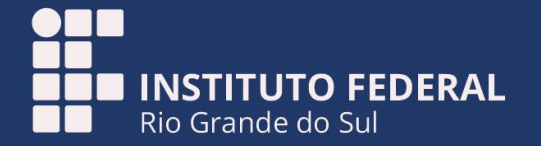

# Obrigada pelo seu interesse em publicar seu relato de experiência na Revista Viver IFRS!

Para fazer uma submissão na Revista da Pró-reitoria de Extensão Viver IFRS é preciso cumprir três etapas: fazer o cadastro no Portal de Periódicos do IFRS; acessar a Revista Viver IFRS com o login e senha criados; e entrar no menu Submissões. A seguir, um passo-a-passo com todas as etapas. Acompanhe com atenção!

### Bem-vindo ao #MundoIFRS!

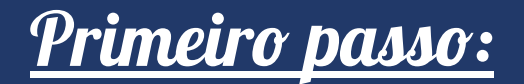

Na página inicial do Portal de Periódicos IFRS : <u>https://periodicos.ifrs.edu.br/</u>, procure e clique em **CADASTRO**.

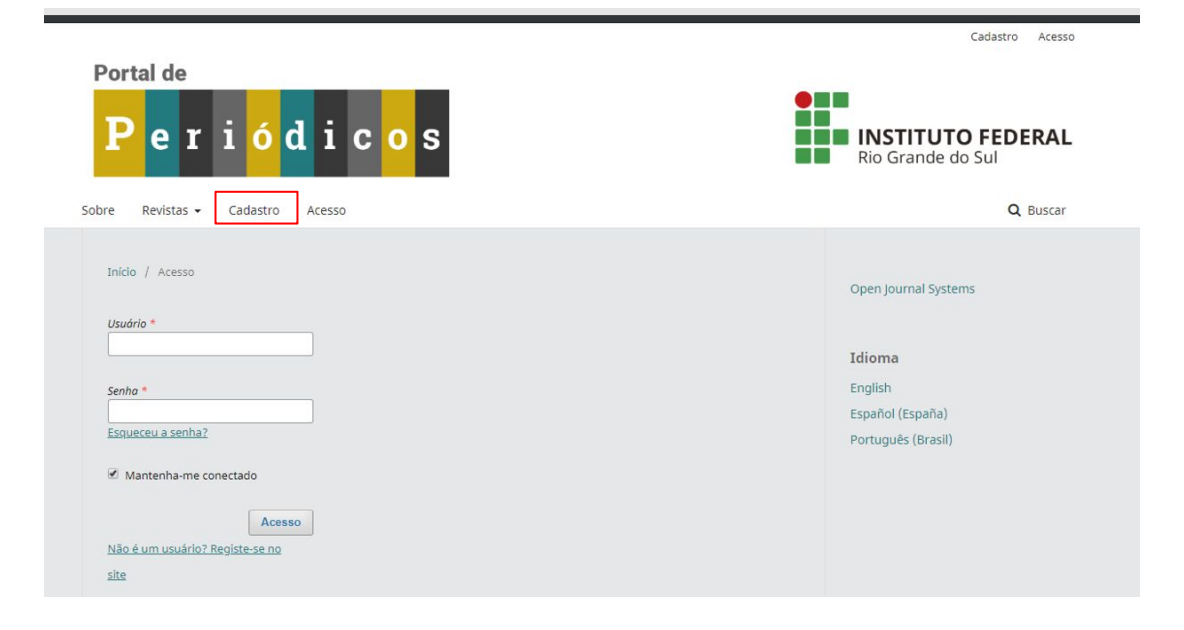

## **Cadastro**

→ Preencha os campos na tela seguindo as orientações e marque as opções que forem necessárias.

Para submeter relatos você precisa assinalar a opção **LEITOR** na Revista Viver IFRS.

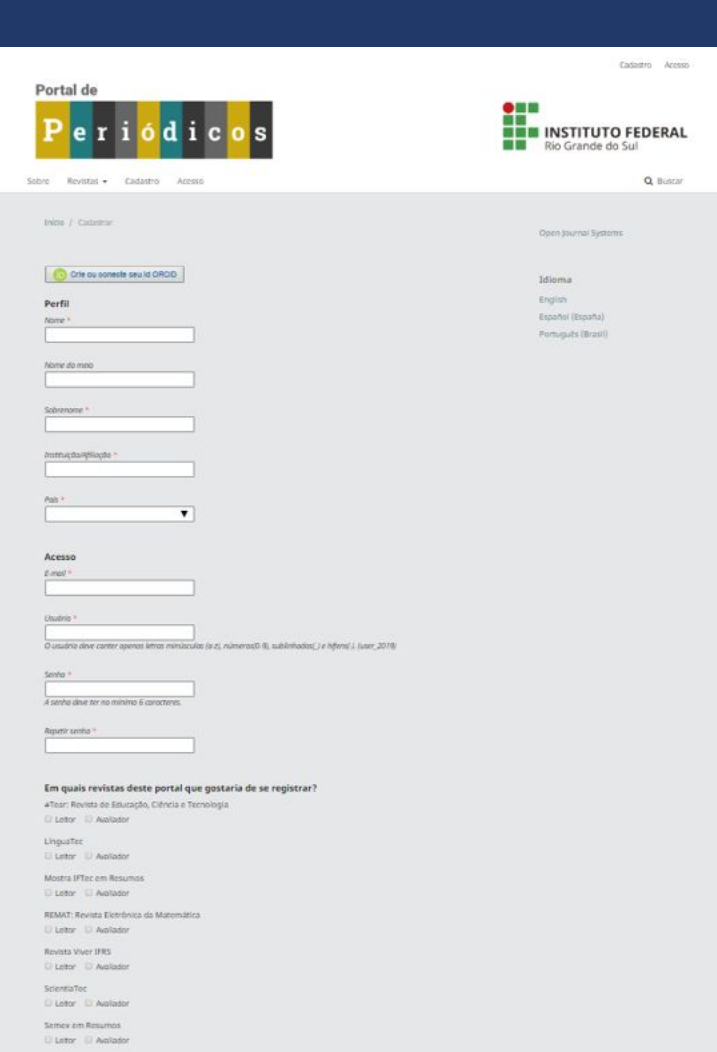

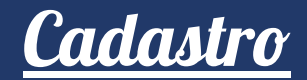

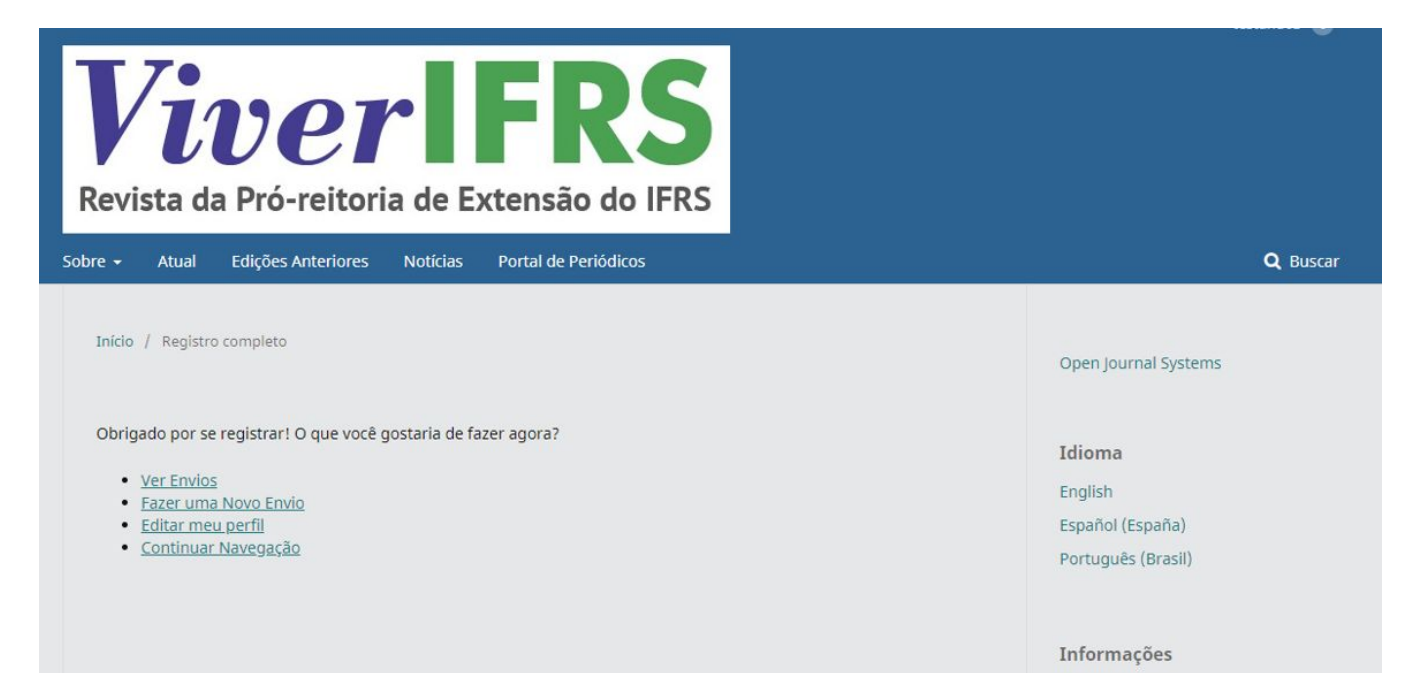

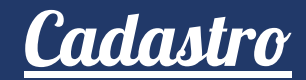

Na aba **IDENTIFICAÇÃO**, sugerimos que no campo **PRONOME DE TRATAMENTO** insira seu grau de escolaridade como: estudante, graduando(a), graduado(a), especialista, mestre(a) ou doutor(a). Lembre-se de, a cada modificação em seu perfil, ir salvando suas preferências.

| Perfil                       |          |         |          |              |              |        |        |  |
|------------------------------|----------|---------|----------|--------------|--------------|--------|--------|--|
| Identificação Conta          | o Papéis | Público | Senha    | Notificações | Chave da API |        |        |  |
| Usuário<br>testando2<br>Nome |          |         |          |              |              |        |        |  |
| TesteDois                    |          |         |          |              |              | Silvia |        |  |
| Nome *                       |          |         | Nome d   | io meio      |              | Sobrei | nome * |  |
| Estudante                    |          |         | TS       |              |              |        |        |  |
| Pronome de tratamento        |          |         | Iniciais |              |              | Sufixo |        |  |

Na aba PAPÉIS, selecione a função
 AUTOR da Revista Viver IFRS, para poder
 submeter seus relatos de experiência.

### Perfil Identificação Contato Papéis Público Senha Notificações Chave da API

### Papéis

#### #Tear: Revista de Educação, Ciência e Tecnologia

Leitor

Autor

Avaliador

#### LínguaTec

|               |   | - | - |
|---------------|---|---|---|
|               |   |   |   |
| Second Second | - |   |   |
|               |   |   |   |

Autor

Avaliador

#### Mostra IFTec em Resumos

- Leitor
- Autor
- Avaliador

#### **REMAT: Revista Eletrônica da Matemática**

- Leitor
- Autor
- Avaliador

#### **Revista Viver IFRS**

- Leitor
- Autor
- Avaliador

#### ScientiaTec

- Leitor
- Autor
- Avaliador

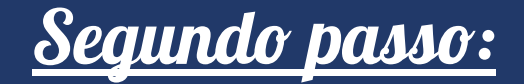

Selecione e acesse a Revista Viver IFRS no menu **REVISTAS**, selecionando Viver IFRS ou rolando a barra lateral para baixo.

### **EREMAT**

#### REMAT: Revista Eletrônica da Matemática

A REMAT: Revista Eletrônica da Matemática (e-ISSN 2447-2689) é um periódico científico de acesso livre, com publicação semestral, que visa publicizar produções originais de pesquisadores em três seções: Matemática em Contextos Técnicos e/ou Tecnológicos, Ensino de Matemática e Matemática Pura e/ou Aplicada. A REMAT possui como missão compartilhar práticas educativas e resultados de pesquisas que se relacionem com a Matemática.

Acessar revista Edição Atual

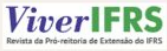

### **Revista Viver IFRS**

A Revista da Pró-reitoria de Extensão Viver IFRS (e-ISSN 2674-6867) tem como objetivo principal divulgar as ações de extensão realizadas no âmbito do Instituto Federal de Educação, Ciência e Tecnologia do Rio Grande do Sul (IFRS) e de suas comunidades de abrangência, em prol do desenvolvimento social e cultural.

Anualmente são publicados relatos de experiência em língua portuguesa, de caráter teórico-prático e científico, oriundos das atividades realizadas por servidores e estudantes em programas, projetos, cursos, eventos e prestação de serviços, recomendadas pela Comissão de Gerenciamento de Ações de Extensão (CGAE) dos campi/reitoria.

São aceitas submissões dos Institutos Federais de Educação. Ciência e

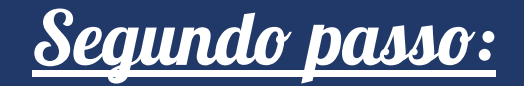

•• Insira o **USUÁRIO** e a **SENHA** cadastrados e clique em **ACESSO** para poder visualizar as opções de submissão de relato de experiência.

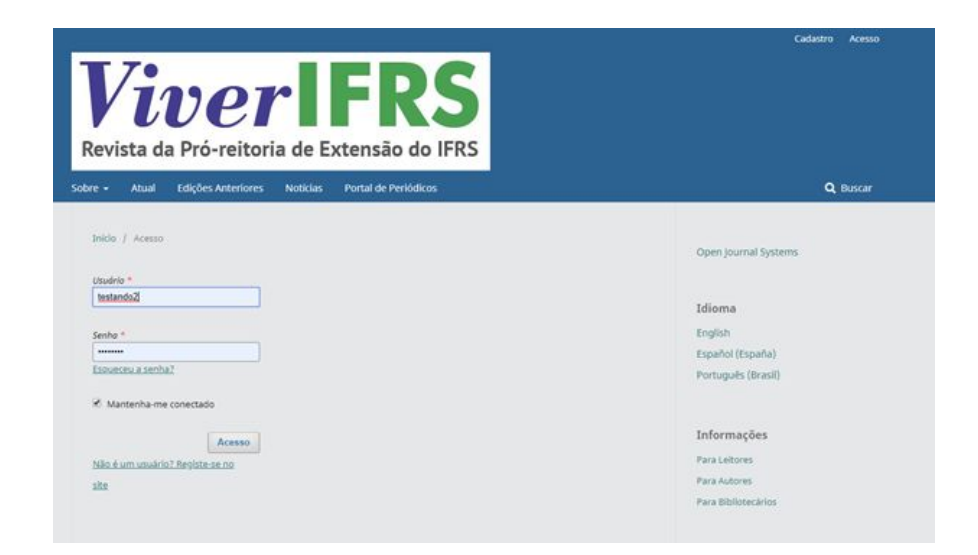

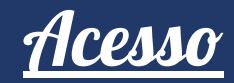

Você será direcionado para a revista.

Aqui você tem acesso à edição atual e às edições anteriores. No menu **PORTAL DE PERIÓDICOS** você é direcionado de volta à página inicial do portal.

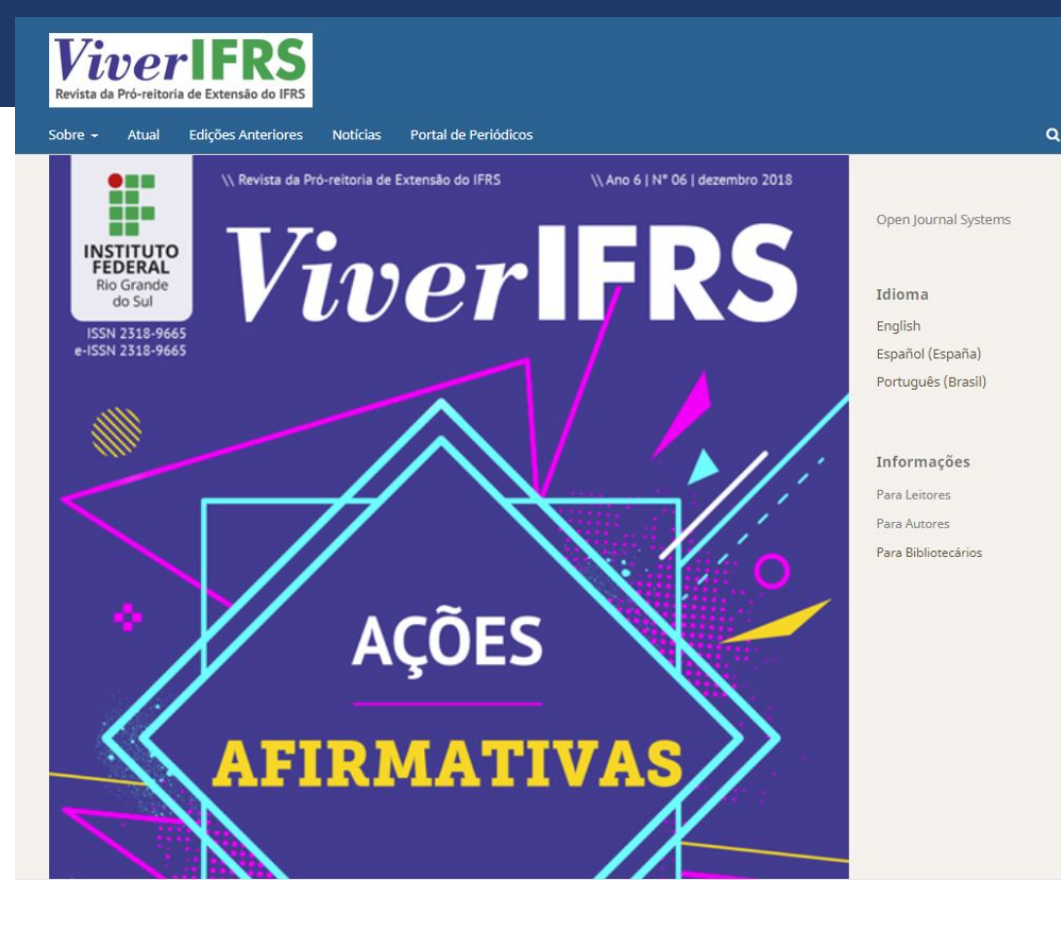

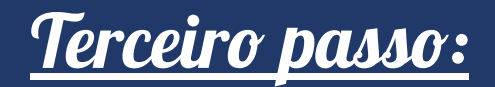

No menu SOBRE, você tem as informações fundamentais para fazer sua submissão.

Clique em **SOBRE A REVISTA** para conhecer o Foco e Escopo da revista.

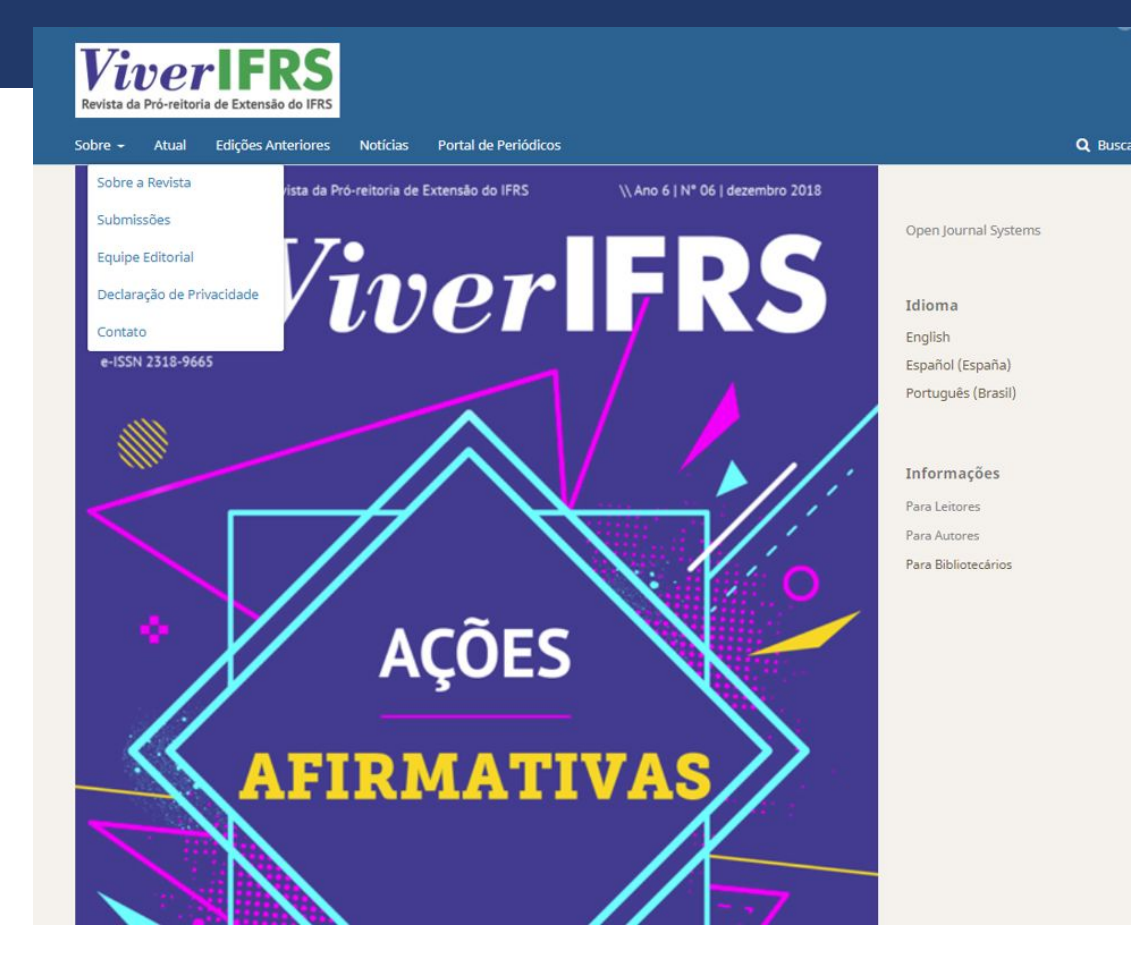

## <u>Submissão</u>

Clique em **SUBMISSÕES** para iniciar o processo de envio de seu relato de experiência. Leia cuidadosamente as **Condições para submissão**, as **Diretrizes para autores**, as **Normas para Formatação e Elaboração do Relato de Experiência**, a Declaração de Direito Autoral e a Política de Privacidade.

**Importante:** essas orientações são fundamentais de serem seguidas para que seu relato seja aceito para avaliação. Leia com atenção!

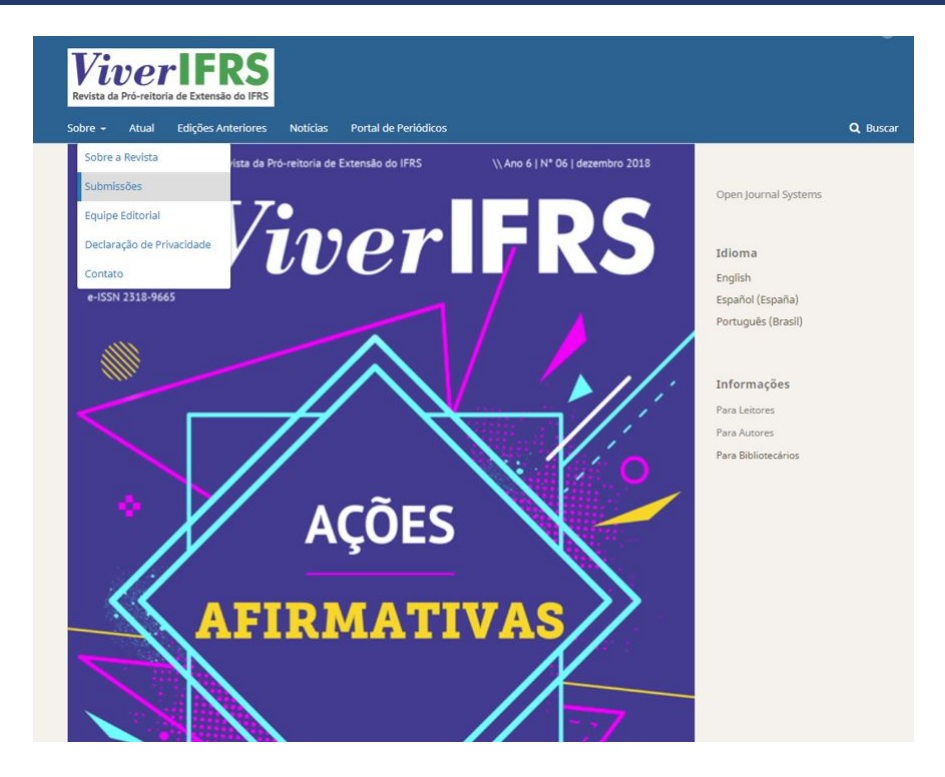

# <u>Submissão</u>

••• Em **Diretrizes para os autore**s você encontra os modelos que devem ser usados para escrever seu relato e todas as orientações necessárias sobre como escrever seu relato.

#### Diretrizes para Autores

\* Leia com atenção as orientações abaixo e consulte o Tutorial para Autores.

Normas para submissão de trabalhos a serem publicados na Revista da Pró-reitoria de Extensão Viver IFRS - ano/2020.

A revista Viver IFRS aceita, para publicação, relatos de experiência originais e inéditos, e que tenham como objetivo descrever e/ou discutir saberes e práticas vivenciados nas atividades de extensão do Instituto Federal de Educação, Ciência e Tecnologia do Rio Grande do Sul (IFRS). As ações de extensão devem ter sido desenvolvidas em até três anos da data da publicação da revista. Serão aceitas submissões dos Institutos Federais de Educação, Ciência e Tecnologia Farroupilha (IFFar) e Sul-riograndense (IFSul), respeitando as diretrizes de publicação estabelecidas pela Comissão Editorial da revista.

Considera-se trabalho inédito o relato de experiência original, resultante dos programas, projetos, cursos, eventos e prestação de serviços realizados e que ainda não tenha sido publicado. Se ocorrer outra situação que não esta, o trabalho será considerado como não inédito e deve ser indicado como tal, tendo sua justificativa adicionada em "Comentários ao editor" no momento da submissão.

Serão aceitos somente relatos referentes a ações de extensão registradas nos sistemas de gestão de projetos dos Institutos e recomendadas pela Comissão de Gerenciamento das Ações de Extensão (CGAE) ou correlatos dos *campi* ou da reitoria. O relato de experiência submetido em desacordo com esses requisitos será arquivado e o autor notificado por correspondência eletrônica.

Os relatos de experiência devem, obrigatoriamente, conter os seguintes elementos:

#### - título do trabalho;

 - tipo da ação de extensão (programas, projetos, cursos, eventos, prestação de serviços), título da ação de extensão, ano em que a ação relatada aconteceu e número de protocolo gerado na submissão da ação no sistema de gestão de projetos do Instituto;

resumo;

- palavras-chave;

texto do relato (introdução, desenvolvimento, metodologia, discussão); e

- conclusão.

# <u>Submissão</u>

### 

O processo de submissão de trabalho é feito em quatro etapas: Início, Transferência do Manuscrito, Dados da Submissão e Confirmação. **ViverIFRS** Revista da Pró-reitoria de Extensão do IFRS

|               | Sobre 🗕     | Atual                   | Edições Anteriores    | Notícias<br>Buscar | Portal de Periódicos |  |
|---------------|-------------|-------------------------|-----------------------|--------------------|----------------------|--|
| Início / Subi | missões     |                         |                       |                    |                      |  |
| Fazer nov     | va submissi | <u>ão</u> ou <u>ver</u> | suas submissões pende | <u>entes</u> .     |                      |  |

### Condições para submissão

Como parte do processo de submissão, os autores são obrigados a verificar a conformidade da submissão em relação a todos os itens listados a seguir. As submissões que não estiverem de acordo com as normas serão devolvidas aos autores.

O texto é original e inédito e não está sendo avaliado para publicação por outra revista. Caso contrário, justificar em "Comentários ao editor".

O relato de experiência descreve atividade de extensão realizada por servidores e estudantes do IFRS
 em programas, projetos, cursos, eventos e prestação de serviços, desenvolvidas em até três anos da data da publicação da revista, e recomendada pela CGAE do campus ou reitoria.

TODOS OS AUTORES do trabalho estão corretamente cadastrados na plataforma da revista e vinculados como autores/coautores ao relato, incluindo o(s) Coordenador(es) da Ação. Após a submissão não será possível alteração de autoria.

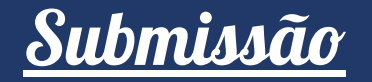

----> Em Início, escolha **Relatos de Experiência** e marque os requisitos para Envio de Manuscrito. Eles correspondem às Condições para Submissão e são obrigatórios para que seu relato seja aceito para avaliação.

-----> Insira comentários ao editor, se for o caso. Marque o aceite de declaração de direitos autorais e, por fim, clique em Salvar e continuar.

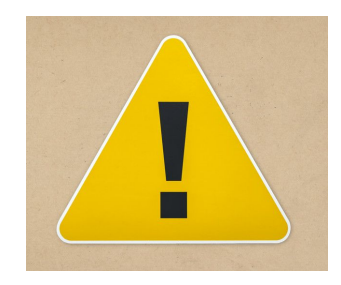

**Esta etapa é muito importante:** nela você informa que seu manuscrito está de acordo com as regras da revista apresentadas nas Condições para Submissão.

Para que seu relato seja enviado para avaliação é imprescindível que o arquivo esteja de acordo com estas condições.

| arefas 💿     |                                                                                                    |
|--------------|----------------------------------------------------------------------------------------------------|
| Submeter     | um artigo                                                                                                    |
| 1. Início    | 2. Transferência do manuscrito 3. Dados da Submissão 4. Confirmação 5. Próximos Passos                                                                                                    |
| Seção *      |                                                                                                    |
| RELATOS C    | e EUFERIÊNCIAS 🔹                                                                                                    |
|              |                                                                                                    |
| Requisito    | s para Envio de Manuscrito<br>er e reconhecer que vocé completou os requisitos abaixo antes de prosseguir.                                                                                                    |
| Ø O texto    | é original e inédito e não está sendo avallado para publicação por outra revista. Caso contrário, justificar em "Comentários ao editor".                                                                                                    |
| # O relato   | de experiência descreve atividade de extensão realizada por servídores e estudantes do IRRS em programas, projetos, cursos, eventos e prestação de servíços, desenvolvidas em até três anos da data da publicação da revista, e recomendada pela CGAE do campus ou |
| Ø O relato   | de experiência segue as regras de formatação, estilo e requisitos bibliográficos descritos nas normas para elaboração e formatação, expostas em Diretrizes para Autores e no modelo de trabalho da Revista Viver JFRS.                                             |
| # O texto    | sta adequado a metodologia de relato de experiencia e a inna editorial do arexista, apresenta releviancia institucional e social da ação, demonstra clareza textual, objetividade e organização sequencial de ideias.                                              |
| W Teder      | imento integral os metadaos solicitados na pagina de submissão onune do relato de experiencia.                                                                                                    |
| # Darouk     | a autore do clavanto estas contratores autores autores positiones de revisa.<br>La subrete do clavanto estas contratores autores autores estas estas estas estas estas estas estas estas estas                                                                     |
| Ø Os auto    | er consultados estão devidamente citados e as URLs para as referências foram informadas.                                                                                                    |
| R As figur   | is e as tabellas estão inseridas em separado do texto do relato.                                                                                                    |
| Comentá      | los para o editor                                                                                                    |
| 00           | B / リ が 沒 へ X 国 Upload 由                                                                                                    |
| Aceitar a    | dectaração de direitos autorais                                                                                                    |
| Accitaria    |                                                                                                    |
| Os textos p  | Jal Cados I So de propriedade da Viver IFRS, sendo vesada a reprodução, mesmo que parcial, em outros periodicos, tanto no formato impresso ou eletrônico, bem como a tradução para outro idoma sem a autoritação da Comisião Editorial.                            |
| Esta revista | proporciona acesso pública a todo seu conteúdo, seguindo o principio de que tornar gratuíto o acesso ao conhecimento.                                                                                                    |
| Os nomes e   | endereços de e-mail neste site serão usados exclusivamente para os propósitos da revista, não estando disponíveis para outros fins.                                                                                                    |
| 006          |                                                                                                    |
| Viver JFRS e | stå sob litença <u>Creative Commons Atribuição-NãoComercial 4.0 Brasil License</u> .                                                                                                    |
| 8 Concord    | o em cumprir os termos de declaração de direitos autorais.                                                                                                    |
|              |                                                                                                    |

🕷 Sim, concordo em ter meus dados coletados e armazenados de acordo a declaração de privacidade.

Salvar e continuar Cancelar

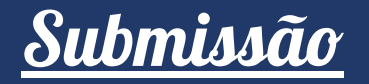

### ----> Em Transferência do Manuscrito, clique em Enviar Arquivo.

Em **1. Enviar Submissão**, selecione **Texto do artigo** para enviar o documento escrito. Este passo deve ser repetido com as fotos/imagens.

Carregue um arquivo de cada vez e para passar para a próxima etapa clique em salvar e continuar.

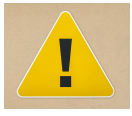

**Atenção:** o sistema da revista só aceita arquivos com no máximo 2 Mb.

| Carregar Arquivo da S  | ×            |                |   |
|------------------------|--------------|----------------|---|
| 1. Enviar Submissão    | 2. Metadados | 3. Finalização |   |
| Componentes do arti    | go *         |                |   |
| Selecione o componente | e do artigo  |                | • |
| Selecione o componente | do artigo    |                |   |
| Texto do artigo        |              |                |   |
| Imagem                 |              |                |   |
| Outros                 |              |                |   |
| Instrumento de pesquis | а            |                |   |
| Materiais de pesquisa  |              |                |   |
| Resultados de pesquisa |              |                |   |
| Transcrições           |              |                |   |
| Conjunto de dados      |              |                |   |
| Textor fonte           |              |                |   |
| TEXTOS TOTILE          |              |                |   |

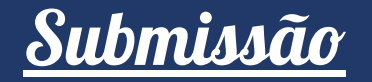

Repita até finalizar seus arquivos ou atingir o número de cinco fotografias, limite estabelecido pela revista. Para finalizar, clique em **Concluir**.

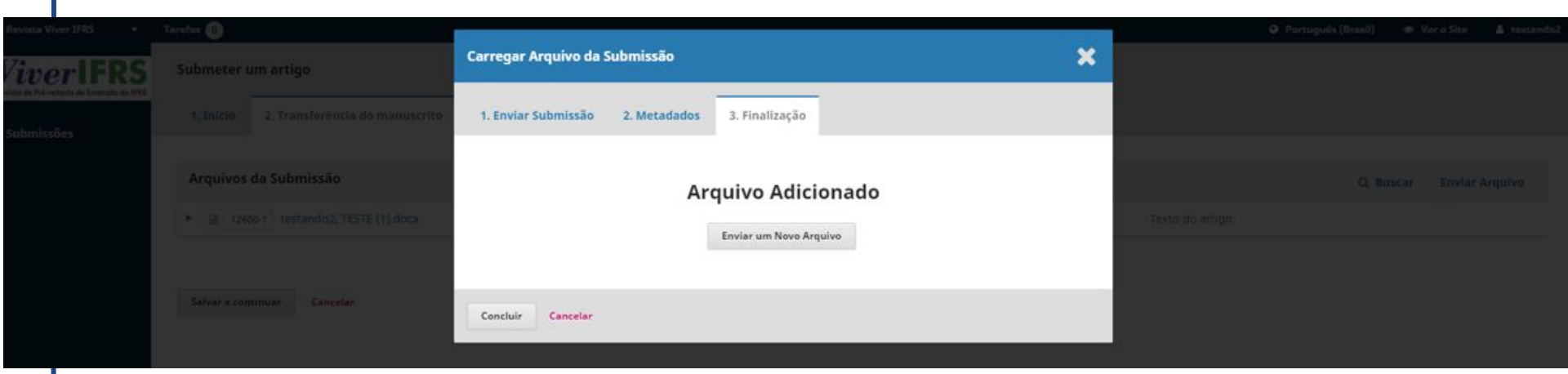

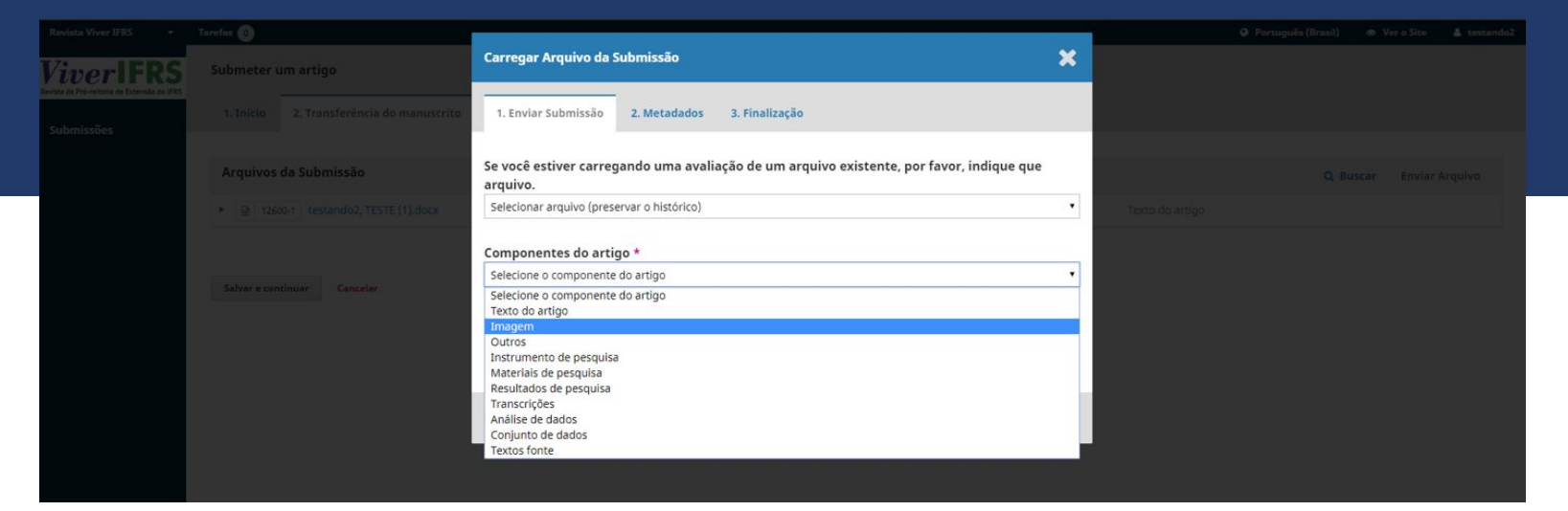

| Revista Viver IERS * |                                     |                                                                                                    |  |
|----------------------|-------------------------------------|----------------------------------------------------------------------------------------------------|--|
| ViverIFRS            | Submeter um artigo                  | Carregar Arquivo da Submissão 🗶                                                                      |  |
| Submissões           |                                     | 1. Enviar Submissão 2. Metadados 3. Finalização                                                      |  |
|                      | Arquivos da Submissão               | Se você estiver carregando uma avaliação de um arquivo existente, por favor, indique que<br>arquivo. |  |
|                      | G 12600-1 testando2, TESTE (1).doco | Selecionar arquivo (preservar o histórico)                                                           |  |
|                      |                                     | Componentes do artigo *<br>Imagem *                                                                  |  |
|                      |                                     | ✓ testando2, FOTO(1), JPG Alterar arquivo                                                            |  |
|                      |                                     | Garantindo o Blind Review Continuar Cancelar                                                         |  |
|                      |                                     |                                                                                                    |  |

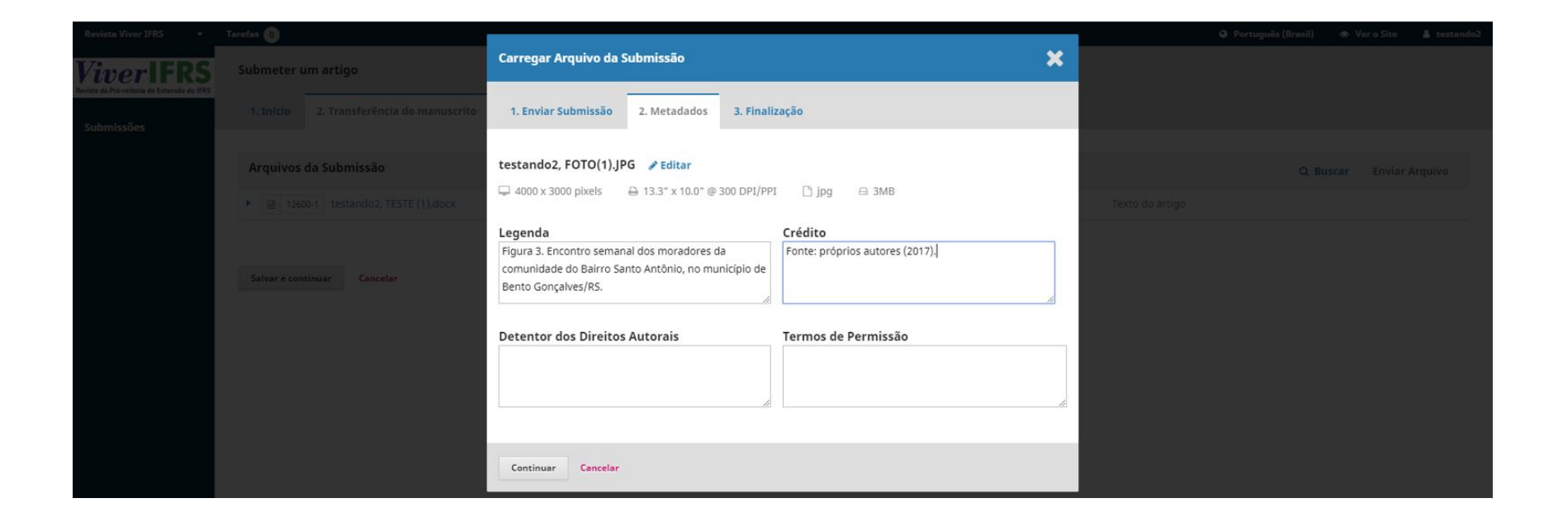

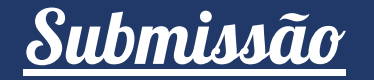

| Revista Viver IFRS 🛛 👻                    | Tarefas 🕕    |                                |                       |                |                    |                 | Português (Brasil) | Ver o Site | 🛔 testando2 |
|-------------------------------------------|--------------|--------------------------------|-----------------------|----------------|--------------------|-----------------|--------------------|------------|-------------|
| vista da Pró-reitoria de Extensão do IFRS | Submeter     | um artigo                      |                       |                |                    |                 |                    |            |             |
| Submissões                                | 1. Início    | 2. Transferência do manuscrito | 3. Dados da Submissão | 4. Confirmação | 5. Próximos Passos |                 |                    |            |             |
|                                           | Arquivos     | da Submissão                   |                       |                |                    |                 | Q Bus              | car Enviar | Arquivo     |
|                                           | 126          | 00-1 testando2, TESTE (1).docx |                       |                |                    | Texto do artigo |                    |            |             |
|                                           | Ize          | 02-1 testando2, FOTO(1).JPG    |                       |                |                    | Imagem          |                    |            |             |
|                                           |              |                                |                       |                |                    |                 |                    |            |             |
|                                           | Salvar e con | ntinuar Cancelar               |                       |                |                    |                 |                    |            |             |

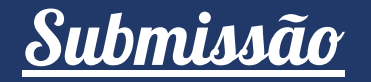

---> Em **Dados da Submissão**, preencha todos os campos obrigatórios marcados com asterisco – Título, Resumo (entre 100 e 200 palavras) e Palavras-chave.

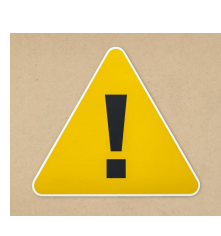

É neste momento que <u>todos</u> os autores devem ser inseridos na Lista de Coautores, visto que não é permitida a alteração de autores ao longo do processo editorial, **inclusive o(s) Coordenador(es) da ação.** 

Depois de todos os campos serem preenchidos, clique em salvar e continuar.

| Revista Viver IFRS 👻                                      | Tarefas 0                                                                                                    |                                                                                                    |                                                                                             |                                                                                                    |                                                                                                    | O Po                                                                                                    | ortuguês (Brasil)                                                              | 🔹 Ver o Site                                                 | 🛔 testando2                         |
|-----------------------------------------------------------|----------------------------------------------------------------------------------------------------|----------------------------------------------------------------------------------------------------|---------------------------------------------------------------------------------------------|----------------------------------------------------------------------------------------------------|----------------------------------------------------------------------------------------------------|----------------------------------------------------------------------------------------------------|--------------------------------------------------------------------------------|--------------------------------------------------------------|-------------------------------------|
| <b>ViverIFRS</b>                                          | Submeter um artigo                                                                                                    |                                                                                                    |                                                                                             |                                                                                                    |                                                                                                    |                                                                                                    |                                                                                |                                                              |                                     |
| Revista da Pro-reitoria de Extensão do IFRS<br>Submissões | 1. Início 2. Transferência do manuscrito                                                                                                    | 3. Dados da Submissão                                                                                                    | -<br>4. Confirmação                                                                         | 5. Próximos Passos                                                                                                    |                                                                                                    |                                                                                                    |                                                                                |                                                              |                                     |
|                                                           | Prefixo                                                                                                    | Título *                                                                                                    |                                                                                             |                                                                                                    |                                                                                                    |                                                                                                    |                                                                                |                                                              |                                     |
|                                                           |                                                                                                    | O que é o Lorem                                                                                                    | Ipsum?                                                                                      |                                                                                                    |                                                                                                    |                                                                                                    |                                                                                |                                                              |                                     |
|                                                           | Se o título do livro começar com "Um" ou "O" (ou alg<br>na ordem alfabética) coloque a palavra no prefixo.                                                                                                   | go similar                                                                                                    |                                                                                             |                                                                                                    |                                                                                                    |                                                                                                    |                                                                                |                                                              |                                     |
|                                                           | Subtítulo                                                                                                    |                                                                                                    |                                                                                             |                                                                                                    |                                                                                                    |                                                                                                    |                                                                                |                                                              |                                     |
|                                                           | O subtítulo da submissão anarecerá denais de dais                                                                                                    | nontos (1), seguindo o título prins                                                                                                    | inal                                                                                        |                                                                                                    |                                                                                                    |                                                                                                    |                                                                                |                                                              | 5                                   |
|                                                           |                                                                                                    | pentes (), segundo o traio princ                                                                                                    | ipon.                                                                                       |                                                                                                    |                                                                                                    |                                                                                                    |                                                                                |                                                              |                                     |
| 5                                                         | Resumo *                                                                                                    |                                                                                                    |                                                                                             |                                                                                                    |                                                                                                    |                                                                                                    |                                                                                |                                                              |                                     |
|                                                           | ##submission.abstract.wordCount.description##                                                                                                    |                                                                                                    |                                                                                             |                                                                                                    |                                                                                                    |                                                                                                    |                                                                                |                                                              |                                     |
|                                                           |                                                                                                    | ⊊ & % o X ∎                                                                                                    | Upload 🛨                                                                                    |                                                                                                    |                                                                                                    |                                                                                                    |                                                                                |                                                              |                                     |
|                                                           | Lorem Ipsum is simply dummy text of the print<br>book. It has survived not only five centuries, but<br>desktop publishing software like Aldus PageMai<br>veritatis et quasi architecto beatae vitae dicta su | ing and typesetting industry. Li<br>: also the leap into electronic ty<br>ker including versions of Lorem<br>int explicabo. Nemo enim ipsar | orem Ipsum has beer<br>pesetting, remaining<br>Ipsum. Sed ut perspi<br>n voluptatem quia vo | n the industry's standard o<br>essentially unchanged. It<br>iciatis unde omnis iste nat<br>luptas sit aspernatur aut o | dummy text ever since the 1500s, when<br>was popularised in the 1960s with the<br>us error sit voluptatem accusantium d<br>adit aut fugit, sed quia consequuntur r | n an unknown printer took a galley of ty<br>release of Letraset sheets containing Lc<br>loloremque laudantium, totam rem ape<br>magni dolores eos qui ratione voluptate | /pe and scrambled<br>orem Ipsum passa<br>riam, eaque ipsa<br>em sequi nesciunt | d it to make a typ<br>ages, and more r<br>quae ab illo inver | e specimen<br>ecently with<br>htore |
|                                                           |                                                                                                    |                                                                                                    |                                                                                             |                                                                                                    |                                                                                                    |                                                                                                    |                                                                                | Poi                                                          | rened by TinyHCE                    |
|                                                           | Words: 145                                                                                                    |                                                                                                    |                                                                                             |                                                                                                    |                                                                                                    |                                                                                                    |                                                                                |                                                              | A                                   |
|                                                           | Lista de Coautores                                                                                                    |                                                                                                    |                                                                                             |                                                                                                    |                                                                                                    |                                                                                                    |                                                                                | Incluir                                                      | Coautor                             |
|                                                           | Nome                                                                                                    |                                                                                                    |                                                                                             | E-mail                                                                                                    | Papel                                                                                                    | Contato principal                                                                                                    | Nas Li                                                                         | stas de Navegação                                            |                                     |
|                                                           | <ul> <li>TesteDois</li> </ul>                                                                                                    |                                                                                                    |                                                                                             |                                                                                                    | Autor                                                                                                    | S.                                                                                                    | œ.                                                                             |                                                              |                                     |

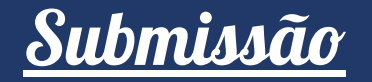

•• Na **Confirmação**, faça uma revisão das etapas anteriores e verifique se tudo foi preenchido corretamente.

Ao final, clique em **Finalizar Submissão**. Irá aparecer uma mensagem de confirmação: *Tem certeza que deseja submeter este artigo para o periódico*?

Se estiver tudo certo, confirme. Você e os demais autores, receberão um e-mail de confirmação da submissão.

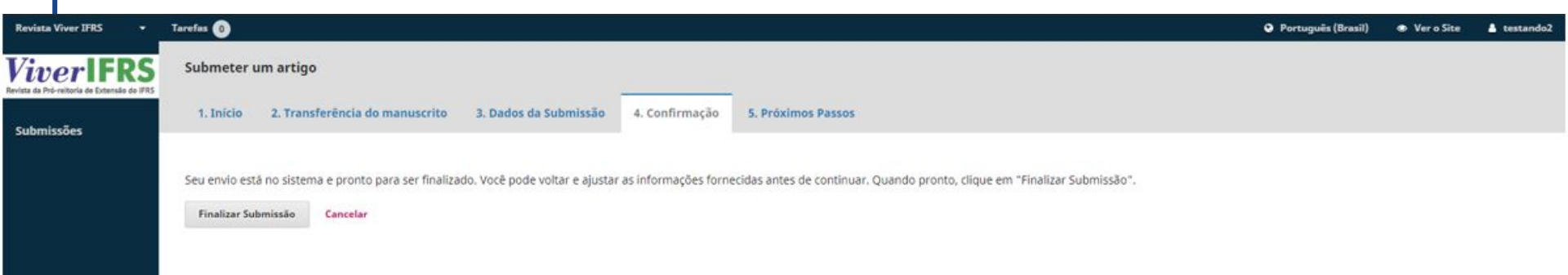

# Acompanhamento das atividades

 O acompanhamento das atividades de avaliação dos relatos é feito por você mesmo.

Acesse seu perfil, vá até a aba Submissões e clique em Ver suas submissões pendentes.

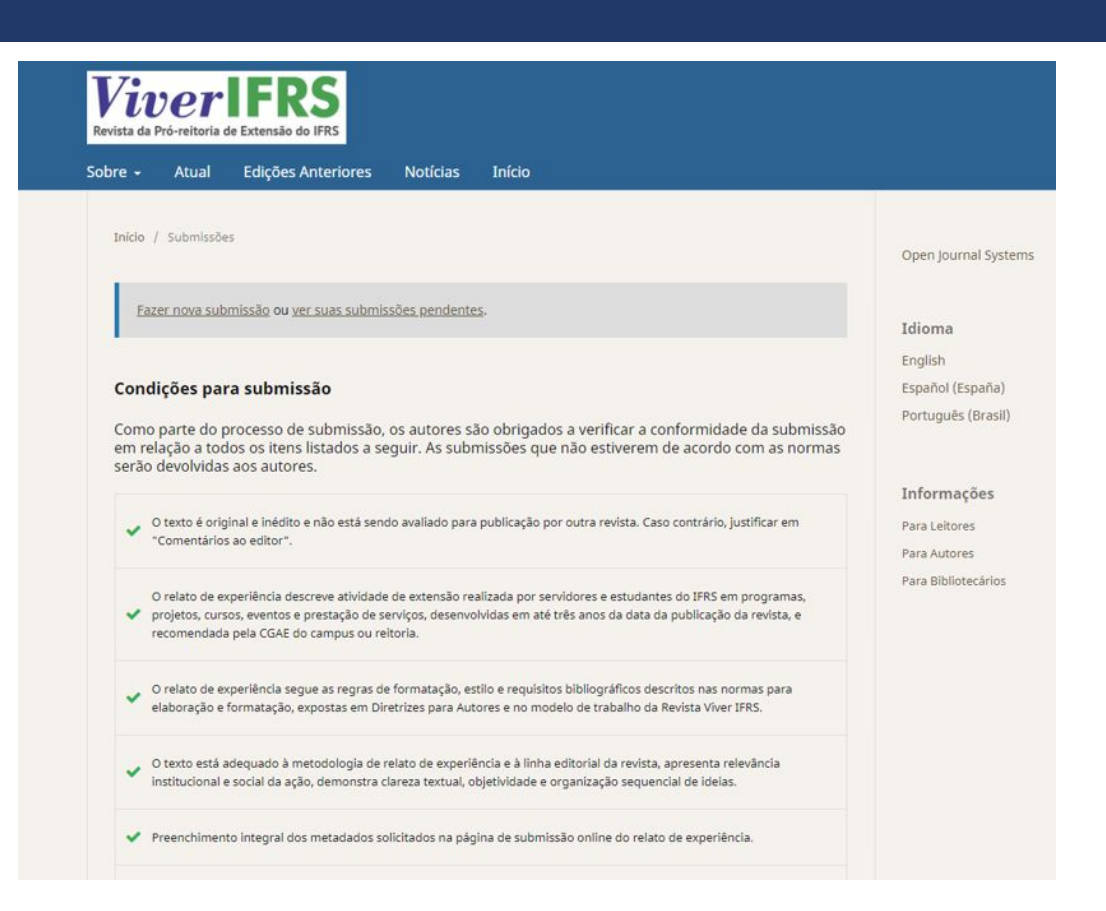

# Acompanhamento das atividades

Na aba FILA, estarão todos os trabalhos que estão **ativos** e, ao lado dos dados de identificação do trabalho, estará a situação de se encontra a avaliação. Para mais detalhes, clique sobre o trabalho e veja as instruções do sistema ou as designações dos editores.

Na aba ARQUIVO estarão todos os trabalhos **inativos** por terem sido rejeitados, arquivados ou que já foram publicados.

| Revista Viver IFRS 🔹                                     | Tarefas 🚯                                              | Português (Brasil) | Ver o Site | 🛔 testando2 |
|----------------------------------------------------------|--------------------------------------------------------|--------------------|------------|-------------|
| ViverIFRS<br>Revista da Pró-reitoria da Extensão do IFRS | Submissões                                             |                    |            |             |
| Submissões                                               | Fila Arquivos                                          |                    |            | O Ajuda     |
|                                                          | Minhas Submissões Designadas Q Buscar Nova Submissão   |                    |            |             |
|                                                          | 3529 <b>TesteDois Silvia</b><br>O que é o Lorem Ipsum? |                    |            |             |
|                                                          | 1 de 1 submissões                                      |                    |            |             |
|                                                          |                                                        |                    |            |             |

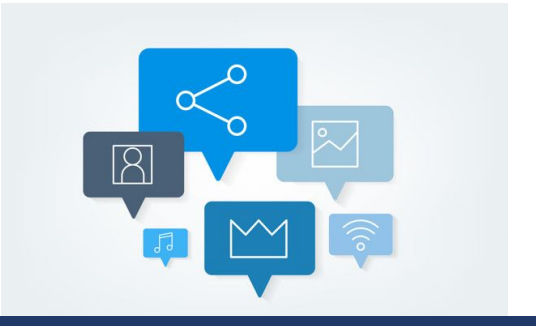

### Restou alguma dúvida?

Escreva um e-mail para viverifrs@ifrs.edu.br

### Portal de

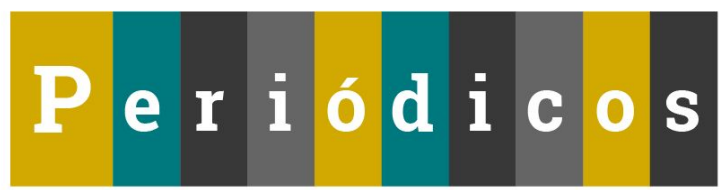

# **ViverIFRS**

Revista da Pró-reitoria de Extensão do IFRS

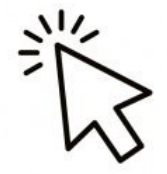

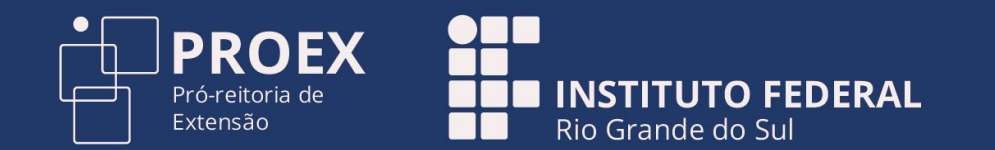